### Test Program for a Profibus Connection HB-Therm to Siemens S7-300

#### Contents

| 1   | Introduction                                          | 2  |
|-----|-------------------------------------------------------|----|
| 2   | Content                                               | 2  |
| 3   | STEP 7 projects for a single zone unit                | 3  |
| 3.1 | Insert CPU 315-2 DP                                   | 3  |
| 3.2 | 2 GSD-File installed                                  | 3  |
| 3.3 | 3 Insert the station HB-Therm USR-41 as DP-Slave      | 4  |
| 3.4 | 4 Configure station                                   | 4  |
| 3.5 | 5 Read the input ports                                | 5  |
| 3.  | .5.1 Device DB11                                      | 6  |
| 3.6 | 6 Output to the temperature control unit              | 7  |
| 3.  | .6.1 Device DB10                                      | 8  |
| 3.7 | 7 Panel                                               | 9  |
| 3.8 | 3 Settings of the HB-Therm temperature control unit   | 9  |
| 4   | STEP 7 projects for a multiple zone unit              |    |
| 5   | Definitions of Profibus                               |    |
| 5.1 | Data transfer method according to EIA Standard RS-485 |    |
| 5.2 | 2 Network topology                                    | 11 |

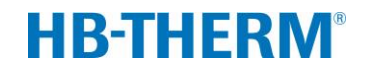

#### 1 Introduction

This example of use assumes knowledge in the programming language STEP 7 with Profibus and in the operation of an HB-Therm temperature control unit.

This test program can be used for all Series 4 and Thermo-5 Temperature Control Units. In case of Thermo-5 take note that the parameter Compatibility Profibus for S4 under menu Setting \ Remote must be set to "yes". Otherwise, the Thermo-5 unit will not work with the test program.

The following instruction manuals provide further details:

- Instruction Manual of HB-Therm temperature control units
- Profibus Interface for HB-Therm (O8241-X, X=language)

#### 2 Content

STEP 7 projects include a S7-300 with one CPU 315-2 DP and one HB-Therm temperature control unit. The communication is implemented via Profibus-DP (Master-Slave).

There exist the following examples:

- Single zone unit: HB-THERM\_Z1\_jjmm.ZIP<sup>1</sup>
- Multiple zone unit: HB-THERM\_Z4\_jjmm.ZIP<sup>1</sup>

The projects must be unzipped in the SIMATIC Manager.

#### Note:

The test program was initially checked on the following Siemens S7 hardware versions:

- CPU 315-2 DP 6ES7 315-2AH14-0AB0
- CPU 315-2 DP 6ES7 315-2AG10-0AB0

There is no guarantee for proper function of the test program in case of other Siemens S7 hardware versions. If there are problems by using hardware versions not listed above, please contact the Siemens Support Office directly.

 $<sup>^{1}</sup>$  jjmm = version

### 3 STEP 7 projects for a single zone unit

#### 3.1 Insert CPU 315-2 DP

Configure the operation mode to Profibus-DP Master.

| We HW Konfig - SIMATIC 300(1)                                       |                                        |
|---------------------------------------------------------------------|----------------------------------------|
| Station Bearbeiten Einfügen Zielsystem Ansicht Extras Fenster Hilfe |                                        |
|                                                                     |                                        |
| SHATIC 300/1) (Konfiguration) HB Thorm Drafibur                     |                                        |
|                                                                     | Sychem nt ni                           |
|                                                                     | Prof. Co. L I                          |
|                                                                     |                                        |
| = (0) UR                                                            | E THE PROFIBUS-OP                      |
| 1 PROFIBUS(1): DP-Mastersystem (1)                                  | ROFINET IO                             |
| $\frac{2}{\lambda 2}$                                               | E I SIMATIC 300                        |
| 3                                                                   | ± 10 C7<br>→ CP.200                    |
| 4                                                                   | E CPU-300                              |
|                                                                     | 🕀 🧰 CPU 312                            |
| 7                                                                   | CPU 312 IFM     CPU 312C               |
| 8                                                                   |                                        |
| <u>3</u>                                                            | 😐 🧰 CPU 313C 📃                         |
| 11                                                                  | CPU 313C-2 DP     CPU 313C-2 PP        |
|                                                                     | + _ CPU 314                            |
|                                                                     | 🕀 🧰 CPU 314 IFM                        |
| ×                                                                   | CPU 314C-2 DP     CPU 314C-2 DP        |
|                                                                     |                                        |
|                                                                     | 🖨 🧰 CPU 315-2 DP                       |
|                                                                     | EES7 315-24F00-04B0                    |
| Steckplatz Baugruppe Bestellnummer Firmware M E A Kommentar         | 6ES7 315-24F02-0480                    |
| 2 S CPU 315-2 DP 6ES7 315-2AG10-0AB0 V2.6 2                         | ⊕                                      |
| X2 DP 2007                                                          | 6ES7 315-24F82-04B0                    |
|                                                                     | 6ES7 315-24G10-04B0                    |
| 5                                                                   | V2.0                                   |
| 6                                                                   | V2.6                                   |
|                                                                     |                                        |
| 9                                                                   | 🕀 🧰 CPU 315F-2 PN/DP                   |
| 10                                                                  | CPU 316     CPU 316.2 DP               |
|                                                                     |                                        |
|                                                                     | 6ES7 315-24G10-04B0                    |
|                                                                     | Arbeitsspeicher 128KB; 0,1ms/kAW; MPI+ |
|                                                                     | Aufbau bis 32 Baugruppen; Sende- und   |
|                                                                     |                                        |

Figure 1:

Insert CPU 315-2 DP

#### 3.2 GSD-File installed

If you already work with an existing GSD-file, please check under <u>www.hb-therm.ch</u> if the version matches with the actual one. If not, please replace it.

| Saturo Barbalan Endourne Zelayaten André Extra Fande Mile<br>Saturo Barbalan Endourne - HB: Therm Profibus<br>PROFIBUS(1) DP-Materrystem (1)<br><u>SDD Dateien installieren</u><br><u>SDD Dateien installieren</u><br><u>SDD</u> | HW Konfig - SIMATIC 300(1)                                       |                                                                                                |
|----------------------------------------------------------------------------------------------------|------------------------------------------------------------------|------------------------------------------------------------------------------------------------|
| Image: State of the state of the state                                                                                                    | ation Bearbeiten Einfügen Zielsystem Ansicht Extras Fenster Hife |                                                                                                |
| 1       1       PROFIBUS(1): DP-Matematian (1)         2       0.0       0.0         3       0.0         4       0.0         5       0.0         5       0.0         1       0.0         1       0.0         1       0.0         1       0.0         1       0.0         1       0.0         1       0.0         1       0.0         1       0.0         1       0.0         1       0.0         1       0.0         1       0.0         1       0.0         1       0.0         1       0.0         1       0.0         1       0.0         1       0.0         1       0.0         1       0.0         1       0.0         1       0.0         1       0.0         1       0.0         1       0.0         1       0.0         1       0.0         1       0.0         1       0.0                                                                                                    |                                                                  |                                                                                                |
| 3                                                                                                    |                                                                  | -                                                                                              |
| 5                                                                                                    | 3 4                                                              | GSD-Dateien installieren                                                                       |
| 2                                                                                                    | <u>5</u><br><u>6</u>                                             | GSD-Dateien installieren:                                                                      |
| 10       11         11       11         11       11         11       11         11       11         11       11         11       11         11       11         11       11         12       11         13       11         14       11         15       11         16       11         17       11         18       11         19       11                                                                                                    | <u>8</u><br>9                                                    | C:\Dokumente und Einstellungen\Administrator\Eigene Dateien\CB\HB-Therm\GSD V1.1\GSDurchsuchen |
| Steckplatz         Bestelnummer         Firmware         M.,         E.,         A           Steckplatz         Bauguppe         Bestelnummer         Firmware         M.,         E.,         A           Steckplatz         Bestelnummer         Firmware         M.,         E.,         A           Steckplatz         Bestelnummer         Firmware         M.,         E.,         A           Steckplatz         D.P.         6ES7 315-20 P         6ES7 315-20 P         207         A           A         D.P.         A         207         A         A         A           4         D.P.         A         207         A         A         A           5         D.P.         D.P.         A         A         A         A           6         D.P.         D.P.         D.P.         A         A         A           8         D.P.         D.P.         D.P.         A         A         A           9         D.P.         D.P.         D.P.         A         A         A           11         D.P.         D.P.         D.P.         A         A         A                                                                                                    |                                                                  | Datei Ausgabestand Version Sprachen<br>HB_T06D3.GSD Default                                    |
| Statespic         Disappope         Disappope <thdisappope< th=""> <thdisappope< th=""> <thd< td=""><td></td><td></td></thd<></thdisappope<></thdisappope<>                                                                                                    |                                                                  |                                                                                                |
| Z         Intel and set of the set of the set                                                                                                    | Steckparz Baugruppe Besteinummer Pirmware M E A                  |                                                                                                |
| 4                                                                                                    | 2 SI LPO 315-2 DP 6ES7 315-2A6T0-0A80 V2.6 2<br>X2 DP 2247<br>3  |                                                                                                |
| 8                                                                                                    | 4                                                                | Installieren Protokoll anzeigen Alle auswählen Alle abwählen                                   |
|                                                                                                    | 8 9 1 1 1 1 1 1 1 1 1 1 1 1 1 1 1 1 1 1                          | Schießen Hile                                                                                  |
|                                                                                                    |                                                                  |                                                                                                |
| üden Se F1, um Hife zu erhalten.                                                                                                    | cken Sie F1, um Hilfe zu erhalten.                               | Änd                                                                                            |

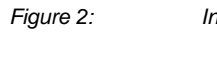

#### Insert the station HB-Therm USR-41 as DP-Slave 3.3

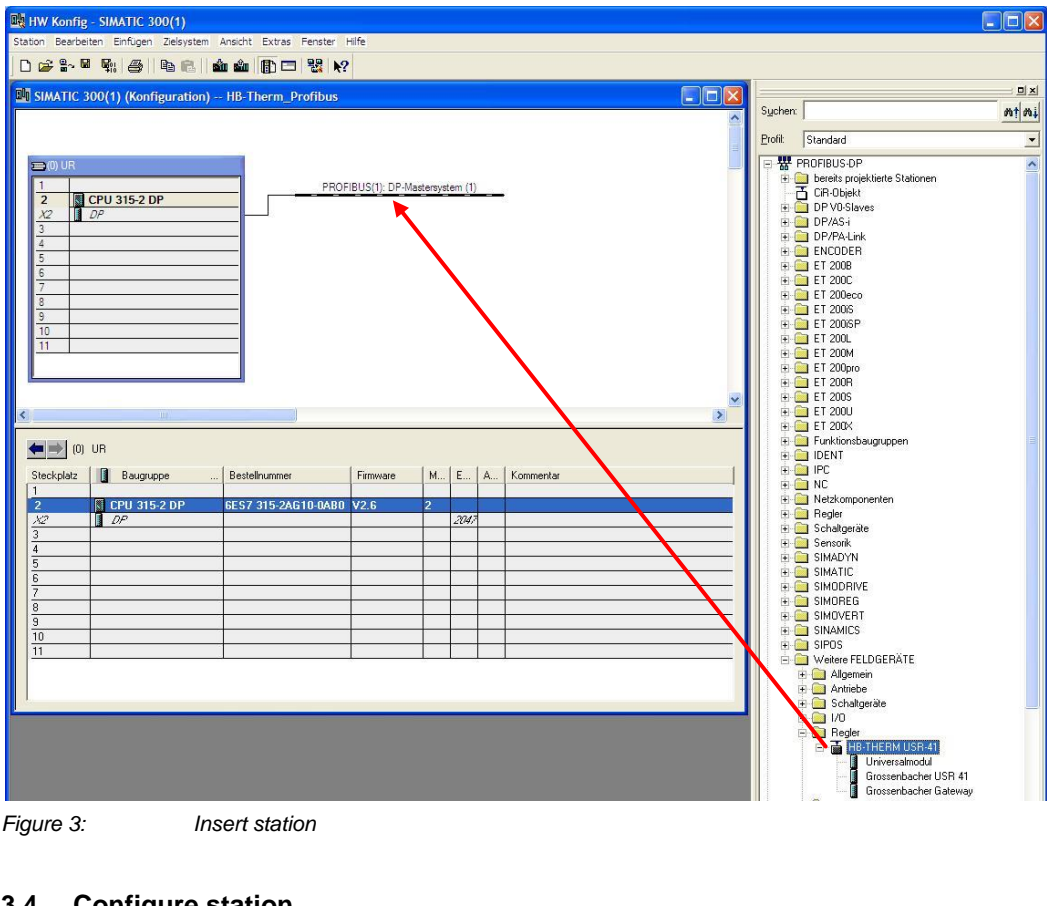

Figure 3:

Insert station

#### 3.4 **Configure station**

- Set the address of the slave (in this case no 5) \_
- Insert the object Grossenbacher USR 41 and set the I/O address (in this case I/O after 256)

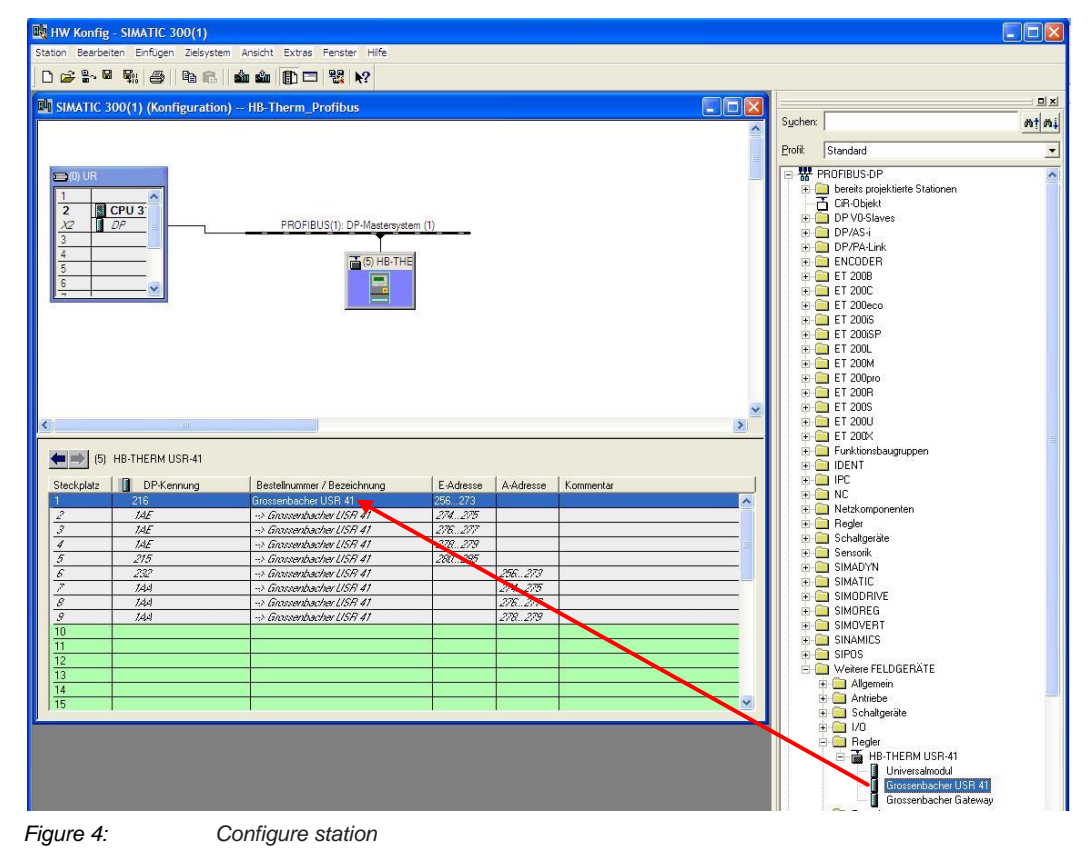

#### 3.5 Read the input ports

The data is read from the input ports and saved to the device DB11 for further processing.

Netzwerk 1: Reading intputs from HB-THERM

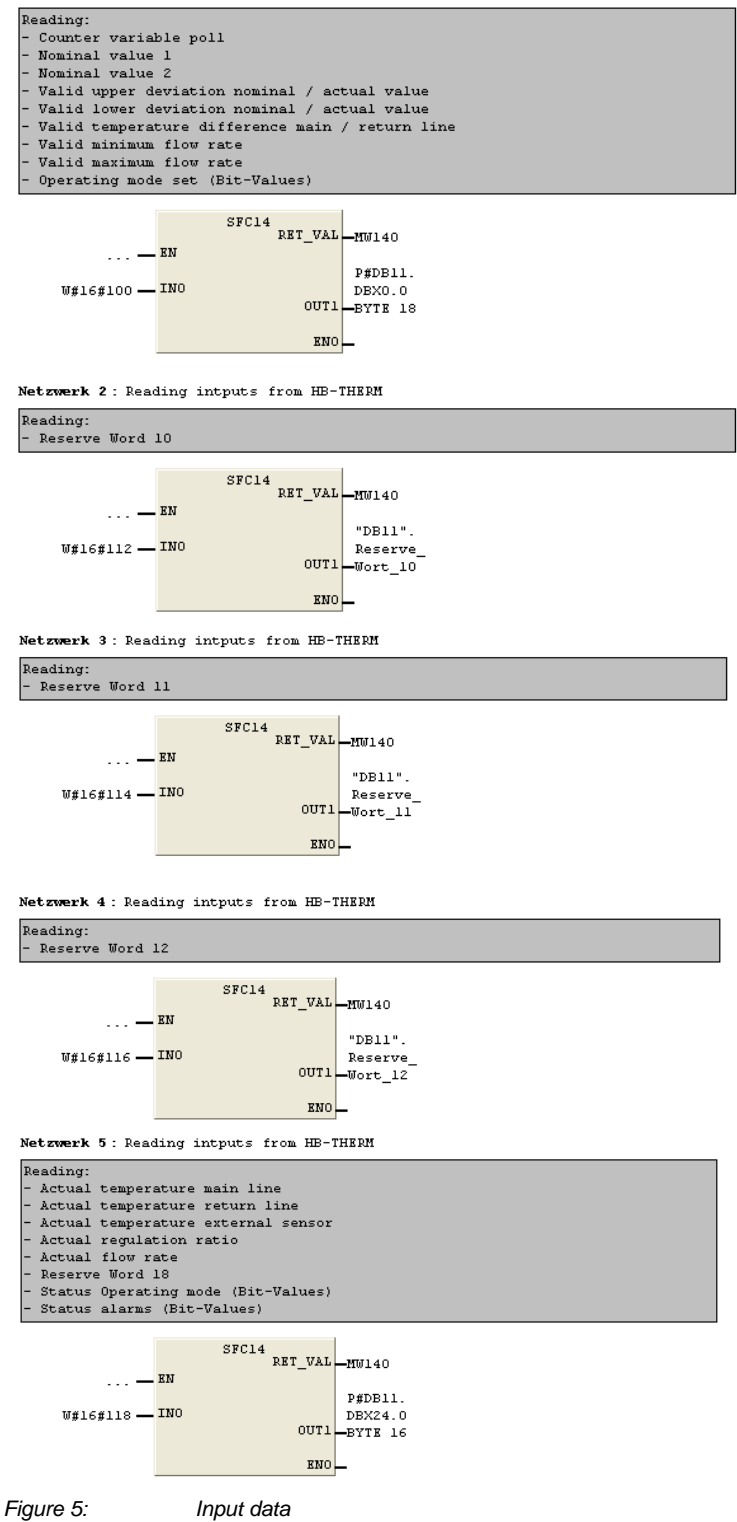

### 3.5.1 Device DB11

Address space assignment of the input ports.

| Adresse | Name                     | Тур        | Anfangswert | Kommentar                                                                 |
|---------|--------------------------|------------|-------------|---------------------------------------------------------------------------|
| 0.0     |                          | STRUCT     |             |                                                                           |
| +0.0    | Zachlerwarishle          | 2020       | W+1 6+0     | Zählusrishle Ibfrage Bergich 0 - ffffH                                    |
| 10.0    |                          | TUT        |             |                                                                           |
| +2.0    | SOLIWERT_I               | INI        | 0           | Soliwert 1, Einnelt 0,1 C, Bereich 0-4000                                 |
| +4.0    | Sollwert_2               | INT        | 0           | Sollwert 2, Einheit 0,1°C, Bereich 0-4000                                 |
| +6.0    | Abweichung_oben          | INT        | 0           | Zulässige Abweichung Soll-/Istwert oben, Einheit 0,1K, Bereich 0-4000     |
| +8.0    | Abweichung_unten         | INT        | 0           | Zulässige Abweichung Soll-/Istwert unten, Einheit 0,1K, Bereich 0-4000    |
| +10.0   | Temp Diff Vor Ruecklauf  | INT        | 0           | Zulässige Temperaturdifferenz Vor-/Rücklauf, Einheit 0.1K, Bereich 0-4000 |
| +12.0   | Durchflugs minimum       | TNT        | 0           | Zulässiger Durchfluss minimum Finheit I (min Bereich 0 - 1000             |
| 122.0   | Durchilluss_minimum      | 181        | -           | zurassiger Durchriuss minimum, zinnert Dymin, Bereich 6 1000              |
| +14.0   | Durchiluss_maximum       | INI        | 0           | Zulassiger Durchfluss maximum, Einheit L/min, Bereich 0 - 1000            |
| +16.0   | BA_Alarm_Reset           | BOOL       | FALSE       | Betriebsart: Alarm-Reset (für quittierbare P- / M-Alarme)                 |
| +16.1   | BA_Bit_9_Reserve         | BOOL       | FALSE       | Betriebsart: Bit 9 Reserve                                                |
| +16.2   | BA_Bit_10_Reserve        | BOOL       | FALSE       | Betriebsart: Bit 10 Reserve                                               |
| +16.3   | BA Bit 11 Reserve        | BOOL       | FALSE       | Betriebsart: Bit 11 Reserve                                               |
| +16 4   | Bl Bit 12 Deserve        | BOOT       | FLISE       | Batriebsart: Bit 12 Deserve                                               |
| 120.4   |                          | 2002       |             |                                                                           |
| +16.5   | BA_Bit_13_Reserve        | BOOL       | FALSE       | Betriebsart: Bit 13 Reserve                                               |
| +16.6   | BA_Bit_14_Reserve        | BOOL       | FALSE       | Betriebsart: Bit 14 Reserve                                               |
| +16.7   | BA_Watchdog              | BOOL       | FALSE       | Betriebsart: Watchdog                                                     |
| +17.0   | BA Geraet Ein Aus        | BOOL       | FALSE       | Betriebsart: Gerät EIN/AUS                                                |
| +17 1   | BA Abkuehlen Ein Aus     | BOOT       | FALSE       | Retriebsart: Abkühlen EIN/AUS                                             |
| +17.0   | D) Fermentleenung Fin b  | ROOT       | FILOP       | Dervicherung Taument Januar FTN/NUS                                       |
| 717.2   | SA_formentieerung_sin_A  | 5001       | 2002        | Desilebals, formentitetung 110/A00                                        |
| +17.3   | BA_Leckstopbetrieb_Ein_A | BOOL       | FALSE       | Betriebsart: Leckstopbetrieb EIN/AUS                                      |
| +17.4   | BA_Externfuehler_Ein_Aus | BOOL       | FALSE       | Betriebsart: Externfühler EIN/AUS                                         |
| +17.5   | BA_2_Sollwert_Ein_Aus    | BOOL       | FALSE       | Betriebsart: 2. Sollwert EIN/AUS                                          |
| +17.6   | BA Bit 6 Reserve         | BOOL       | FALSE       | Betriebsart: Bit 6 Reserve                                                |
| +17 7   | BA Bit 7 Reserve         | BOOL       | FALSE       | Betriebsart: Bit 7 Reserve                                                |
| 110.0   | December 10              | 2000       | Mai cao     | D                                                                         |
| +18.0   | Reserve_wort_10          | WORD       | M±10±0      | Reserve wort 10                                                           |
| +20.0   | Reserve_Wort_11          | WORD       | W#16#0      | Reserve Wort 11                                                           |
| +22.0   | Reserve_Wort_12          | WORD       | W#16#0      | Reserve Wort 12                                                           |
| +24.0   | Istwert_Vorlauf          | INT        | 0           | Istwert Vorlauf, Einheit 0,1°C, Bereich 0-4000                            |
| +26.0   | Istwert_Ruecklauf        | INT        | 0           | Istwert Rücklauf, Einheit 0,1°C, Bereich 0-4000                           |
| +28.0   | Istwert extern           | INT        | 0           | Istwert extern. Einheit 0.1°C. Bereich 0-4000                             |
| +30.0   | Stellared                | TNT        | 0           | Stellgrad Finheit & Bereich -100 - +100                                   |
| +92.0   | Dunch fluer              | THT        | 8           | Durchflure Finheit I (min Berginh 0 - 1000                                |
| 102.0   |                          |            |             | s                                                                         |
| 134.0   | Reserve_Wort_16          | NORD       | N±16±0      | keserve wort 15                                                           |
| +36.0   | SBA_Sammelalarm_Prozess  | BOOL       | FALSE       | Status Betriebsart: Sammelalarm Prozess (P)                               |
| +36.1   | SBA_Sammelalarm_Geraet   | BOOL       | FALSE       | Status Betriebsart: Sammelalarm Gerät (M)                                 |
| +36.2   | SBA_Sammelalarm_Bedien   | BOOL       | FALSE       | Status Betriebsart: Sammelalarm Bedienung (B)                             |
| +36.3   | SBA_Bit_11_Reserve       | BOOL       | FALSE       | Status Betriebsart: Bit 11 Reserve                                        |
| +36.4   | SBA_Bit_12_Reserve       | BOOL       | FALSE       | Status Betriebsart: Bit 12 Reserve                                        |
| +36.5   | SBA_Bit_13_Reserve       | BOOL       | FALSE       | Status Betriebsart: Bit 13 Reserve                                        |
| +36.6   | SBA Bit 14 Reserve       | BOOL       | FALSE       | Status Betriebsart: Bit 14 Reserve                                        |
| +36.7   | SBA Bit 15 Reserve       | BOOL       | FALSE       | Status Betriebsart: Bit 15 Reserve                                        |
| +27 0   | SPA Corpor Fin Aug       | 8001       | FALSE       | Status Patrichaart: Corit FIN/308                                         |
| + 27 4  | ODl Blaushian Din Ju-    | POOT       | THICE       | Consul Depuisherup: Shikibler TTN/SUC                                     |
| 737.1   | SDA_ADXuenten_Ein_Aus    | 5005       |             | Status DecileDistit, ADKullen Lin/ADS                                     |
| +37.2   | SBA_Formentleerung_Ein_A | BOOL       | FALSE       | Status Betriebsart: Formentleerung EIN/AUS                                |
| +37.3   | SBA_Leckstopbetrieb_E_A  | BOOL       | FALSE       | Status Betriebsart: Leckstopbetrieb EIN/AUS                               |
| +37.4   | SBA_Externfuehler_Ein_A  | BOOL       | FALSE       | Status Betriebsart: Externfühler EIN/AUS                                  |
| +37.5   | SBA_2_Sollwert_Ein_Aus   | BOOL       | FALSE       | Status Betriebsart: 2. Sollwert EIN/AUS                                   |
| +37.6   | SBA Fernsteuerbetrieb FA | BOOL       | FALSE       | Status Betriebsart: Fernsteuerbetrieb EIN/AUS                             |
| +27 7   | SB1 Bit 6 Deserve        | BOOT       | FALSE       | Status Retriebeart: Bit 6 Deserve                                         |
| 100.00  | Sh Hoherternerstur       | ROOT       | PATOR       | Status Marmar Stärung Habertamaratus (M)                                  |
| +38.0   | SA_Uebertemperatur       | BOOL       | FALSE       | Status Alarme: Storung Gebertemperatur (M)                                |
| +38.1   | SA_fuehlerbruch          | ROOL       | FALSE       | Status Alarme: Störung Fühlerbruch (M)                                    |
| +38.2   | SA_Netz                  | BOOL       | FALSE       | Status Alarme: Störung Netz (M)                                           |
| +38.3   | SA_Andere                | BOOL       | FALSE       | Status Alarme: Störung andere                                             |
| +38.4   | SA_Bit_12_Reserve        | BOOL       | FALSE       | Status Alarme: Bit 12 Reserve                                             |
| +38.5   | SA unzulaessiger Wert    | BOOL       | FALSE       | Status Alarme: unzulässiger Wert (Soll- oder Grenzwert) (B)               |
| +38.6   | SA unzulaessiger Funkt   | BOOL       | FALSE       | Status Alarme: unzulässige Funktion (Betriebsart) (B)                     |
| +20 7   | Si Dit 15 Deserve        | POOT       | PATOR       | Status Marma: Dit 15 Basarya                                              |
| +30.7   | SA_DIC_IO_KEBEIVE        | 5001       | TADDE       | Stabus Alaime. Bit is Reserve                                             |
| +39.0   | SA_ODETE_ADWeichung      | BOOL       | SALSE       | Status Alarme: Odere Abweichung überschritten (P)                         |
| +39.1   | SA_untere_Abweichung     | BOOL       | FALSE       | Status Alarme: Untere Abweichung überschritten (P)                        |
| +39.2   | SA_Temp_Differenz        | BOOL       | FALSE       | Status Alarme: Temperaturdifferenz überschritten (P)                      |
| +39.3   | SA_Durchfluss_ueberschr  | BOOL       | FALSE       | Status Alarme: Durchfluss überschritten (P)                               |
| +39.4   | SA_Durchfluss_unterschr  | BOOL       | FALSE       | Status Alarme: Durchfluss unterschritten (P)                              |
| +39.5   | SA Prozessalarm andere   | BOOL       | FALSE       | Status Alarme: Prozessalarm andere (P)                                    |
| +39.6   | SA Bit 6 Reserve         | BOOL       | FALSE       | Status Alarme: Bit 6 Reserve                                              |
| +39.7   | SA Fuellstand            | BOOL       | FALSE       | Status Alarme: Störung Füllstand (M)                                      |
|         | In-route ound            | END STDUCT |             | meeting, bookding sakkabang ini                                           |
| -40.0   |                          | LUD DIRUCI |             |                                                                           |

Figure 6:

Device DB11

#### 3.6 Output to the temperature control unit

The output is triggered on the chip DB10. The data is written to the output ports.

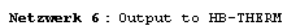

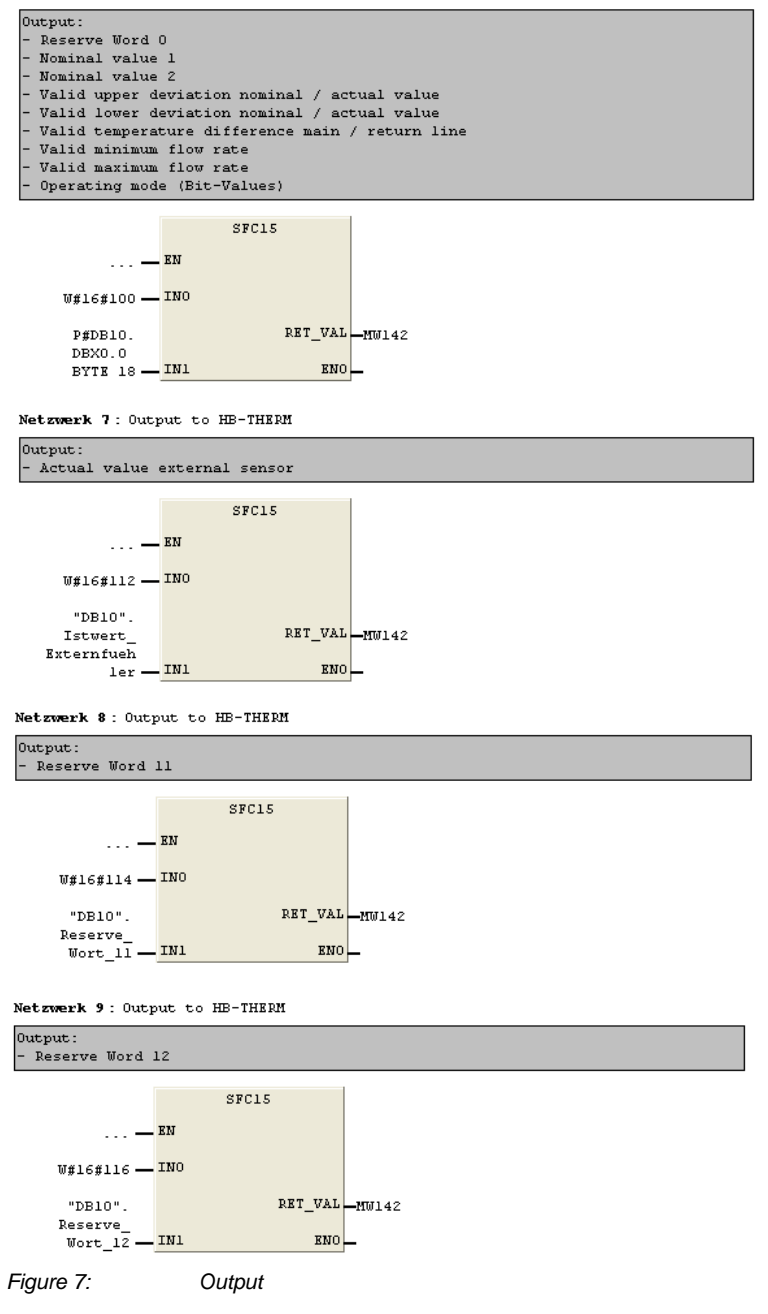

### 3.6.1 Device DB10

#### Data source for control

| Adresse | Name                     | Тур        | Anfangswert | Kommentar                                                                 |
|---------|--------------------------|------------|-------------|---------------------------------------------------------------------------|
| 0.0     |                          | STRUCT     |             |                                                                           |
| +0.0    | Reserve_Wort_0           | WORD       | W#16#0      | Reserve Wort 0                                                            |
| +2.0    | Sollwert_1               | INT        | 432         | Sollwert 1, Einheit 0,1°C, Bereich 0-4000                                 |
| +4.0    | Sollwert_2               | INT        | 321         | Sollwert 2, Einheit 0,1°C, Bereich 0-4000                                 |
| +6.0    | Abweichung_oben          | INT        | 0           | Zulässige Abweichung Soll-/Istwert oben, Einheit 0,1K, Bereich 0-4000     |
| +8.0    | Abweichung_unten         | INT        | 0           | Zulässige Abweichung Soll-/Istwert unten, Einheit 0,1K, Bereich 0-4000    |
| +10.0   | Temp_Diff_Vor_Ruecklauf  | INT        | 0           | Zulässige Temperaturdifferenz Vor-/Rücklauf, Einheit 0,1K, Bereich 0-4000 |
| +12.0   | Durchfluss_minimum       | INT        | 0           | Zulässiger Durchfluss minimum, Einheit L/min, Bereich 0 - 1000            |
| +14.0   | Durchfluss_maximum       | INT        | 0           | Zulässiger Durchfluss maximum, Einheit L/min, Bereich 0 - 1000            |
| +16.0   | BA_Alarm_Reset           | BOOL       | FALSE       | Betriebsart: Alarm-Reset (für quittierbare P- / M-Alarme)                 |
| +16.1   | BA_Bit_9_Reserve         | BOOL       | FALSE       | Betriebsart: Bit 9 Reserve                                                |
| +16.2   | BA_Bit_10_Reserve        | BOOL       | FALSE       | Betriebsart: Bit 10 Reserve                                               |
| +16.3   | BA_Bit_11_Reserve        | BOOL       | FALSE       | Betriebsart: Bit 11 Reserve                                               |
| +16.4   | BA_Bit_12_Reserve        | BOOL       | FALSE       | Betriebsart: Bit 12 Reserve                                               |
| +16.5   | BA_Bit_13_Reserve        | BOOL       | FALSE       | Betriebsart: Bit 13 Reserve                                               |
| +16.6   | BA_Bit_14_Reserve        | BOOL       | FALSE       | Betriebsart: Bit 14 Reserve                                               |
| +16.7   | BA_Watchdog              | BOOL       | TRUE        | Betriebsart: Watchdog                                                     |
| +17.0   | BA_Geraet_Ein_Aus        | BOOL       | TRUE        | Betriebsart: Gerät EIN/AUS                                                |
| +17.1   | BA_Abkuehlen_Ein_Aus     | BOOL       | FALSE       | Betriebsart: Abkühlen EIN/AUS                                             |
| +17.2   | BA_Formentleerung_Ein_A  | BOOL       | FALSE       | Betriebsart: Formentleerung EIN/AUS                                       |
| +17.3   | BA_Leckstopbetrieb_Ein_A | BOOL       | FALSE       | Betriebsart: Leckstopbetrieb EIN/AUS                                      |
| +17.4   | BA_Externfuehler_Ein_Aus | BOOL       | FALSE       | Betriebsart: Externfühler EIN/AUS                                         |
| +17.5   | BA_2_Sollwert_Ein_Aus    | BOOL       | FALSE       | Betriebsart: 2. Sollwert EIN/AUS                                          |
| +17.6   | BA_Bit_6_Reserve         | BOOL       | FALSE       | Betriebsart: Bit 6 Reserve                                                |
| +17.7   | BA_Bit_7_Reserve         | BOOL       | FALSE       | Betriebsart: Bit 7 Reserve                                                |
| +18.0   | Istwert_Externfuehler_1  | WORD       | W#16#0      | Istwert Externfühler 1                                                    |
| +20.0   | Reserve_Wort_11          | WORD       | W#16#0      | Reserve Wort 11                                                           |
| +22.0   | Reserve_Wort_12          | WORD       | W#16#0      | Reserve Wort 12                                                           |
| =24.0   |                          | END_STRUCT |             |                                                                           |

Figure 8:

Device DB10

#### 3.7 Panel

A STEP 7 project includes a panel for simulation. It is run with the software WinCC-flexible-Runtime 2008.

| SIEMENS   |                                                                                                    |                                                                                                    |                                                                                                    |                                                                                                    | SIMATIC MU      | LTI PANEL |
|-----------|----------------------------------------------------------------------------------------------------|----------------------------------------------------------------------------------------------------|----------------------------------------------------------------------------------------------------|----------------------------------------------------------------------------------------------------|-----------------|-----------|
|           | HB-THERM*<br>Nominal value 1<br>Nominal value 1<br>Nominal value 2<br>Zl. upper deviation<br>Zl. lower deviation<br>Zl. lower deviation<br>Zl. diff. main/return<br>Flow rate min.<br>Flow rate max.<br>Ext. sensor temp.<br>Unit ON/OFF<br>Cooling I/O<br>Mould evacuat. I/O<br>Leakstopper I/O<br>External sensor I/O<br>2nd nom. value I/O<br>Reset alarm<br>Watchdog | Profi<br>Fee<br>85.0 °C<br>40.0 °C<br>7.0 K<br>6.0 K<br>20.0 K<br>4 L/min<br>15 L/min<br>0.0 °C<br>ON<br>0FF<br>0FF<br>0FF<br>0FF<br>0FF<br>0FF | bus-Interface<br>dback<br>85.0 °C<br>40.0 °C<br>7.0 K<br>6.0 K<br>20.0 K<br>4 L/min<br>15 L/min<br>162 Counter<br>OFF<br>OFF<br>OFF<br>OFF<br>OFF<br>OFF<br>OFF<br>OF | Actual values<br>Main line temp.<br>Return line temp.<br>External temp.<br>Regulation ratio<br>Flow rate<br>SOM S.Alarms P (<br>SOM S.Alarms B (<br>SOM S.Alarms B (<br>SOM Unit I/O 1<br>SOM Cooling I/CC<br>SOM Leak. I/O (<br>SOM Leak. I/O (<br>SOM Ext. S. I/O (<br>SOM Ext. S. I/O (<br>SOM 2. N.V. I/O (<br>SOM 2. N.V. I/O (<br>SOM Remote I/C 1<br>Status alarms () | Change language |           |
| Figure 9: | Example for a single z                                                                                                    | one unit                                                                                                    |                                                                                                    |                                                                                                    |                 |           |

| Legend: | SBA     | <br>Status operation mode |
|---------|---------|---------------------------|
|         | S.Alarm | <br>Collective alarm      |
|         | I/O     | <br>ON/OFF                |
|         | 2. N.V. | <br>2. nominal value      |

#### 3.8 Settings of the HB-Therm temperature control unit

The HB-Therm temperature control unit requires the following settings:

#### Menu Setting \ Remote

- Set parameter Protocol to "15" (Profibus-DP)
- Set parameter Address to the desired value (in this case "5")
- Set parameter Compatibility Profibus to S4 to "yes" (only Thermo-5)

#### Menu Functions

- Select and activate the Remote control mode function

Further details are provided in the instruction manual of the temperature control unit.

### 4 STEP 7 projects for a multiple zone unit

For multiple zone units, the object Grossenbacher USR 41 must be inserted multiple times. Each zone has then its own I/O address space.

| 🖳 HW Konfi        | g - [SIMATIC 300(1)     | (Konfiguration) HB-Therm_Prof                                                                                                    | ibus]     |           |           |  |  |   |              |                                   | - B 🗙 |
|-------------------|-------------------------|----------------------------------------------------------------------------------------------------|-----------|-----------|-----------|--|--|---|--------------|-----------------------------------|-------|
| Cu Station Be     | earbeiten Einfügen Ziel | lsystem Ansicht Extras Fenster Hilfe                                                                                                    |           |           |           |  |  |   |              |                                   | - 8 × |
| 0 🛱 🔓             | • 5: 6   6 6.           | 🛍 🏜 🕕 🗖 🐮 🕅                                                                                                    |           |           |           |  |  |   |              |                                   |       |
|                   |                         |                                                                                                    |           |           |           |  |  | ^ |              |                                   |       |
|                   |                         |                                                                                                    |           |           |           |  |  |   | Suchen:      |                                   | nt ni |
| =00 UB            |                         |                                                                                                    |           |           |           |  |  |   | Drofile      | Charles                           |       |
| 1                 |                         |                                                                                                    |           |           |           |  |  |   | Trone.       | Stanualu                          |       |
| 2                 | CPU 3                   |                                                                                                    |           |           |           |  |  |   | ET           | ROFIBUS DP                        | ~     |
| X2 1              | DP                      | PROFIBUS(1): DP-Mastersyste                                                                                                    | em (1)    |           |           |  |  |   |              | bereits projektierte Stationen    |       |
| 3                 |                         |                                                                                                    |           |           |           |  |  |   |              |                                   |       |
| 4                 |                         |                                                                                                    |           |           |           |  |  |   |              | DP/AS.i                           |       |
| 5                 |                         |                                                                                                    |           |           |           |  |  |   |              | DP/PA-Link                        |       |
| 6                 | ~                       |                                                                                                    |           |           |           |  |  |   | I III        | ENCODER                           |       |
| L.                |                         | and the second second se |           |           |           |  |  | ~ |              | ET 2008                           |       |
| <                 |                         |                                                                                                    |           |           |           |  |  | > | E (          | ET 200C                           |       |
|                   |                         |                                                                                                    |           |           |           |  |  |   |              | ET 200eco                         |       |
| (5)               | HB-THERM USR-41         |                                                                                                    |           |           |           |  |  |   |              | ET 200is                          |       |
|                   | Line and                | 1                                                                                                    | 1         | 1         | 1         |  |  | 1 |              | ET 2005P                          |       |
| Steckplatz        | DP-Kennung              | Bestellnummer / Bezeichnung                                                                                                    | E-Adresse | A-Adresse | Kommentar |  |  |   |              | ET 200L                           |       |
| 1                 | 216                     | Grossenbacher USH 41                                                                                                    | 256273    |           |           |  |  |   | ÷.           | ET 200m                           |       |
| <u>*</u>          | THE                     | -> Grossenbacher USP 41                                                                                                    | 2742757   | -         |           |  |  |   |              | ET 200R                           |       |
|                   | IDF                     | -> Soccentrative USP 41                                                                                                    | 278.277   |           |           |  |  |   | I I          | ET 200S                           |       |
| 5                 | 215                     |                                                                                                    | 290 295   |           | -         |  |  |   | . E C        | ET 200U                           |       |
| 6                 | 232                     | -> Grossenbacher USR 41                                                                                                    |           | 256.273   |           |  |  |   | I III        | ET 200×                           |       |
| 7                 | 144                     | -> Grossenbacher USR 41                                                                                                    |           | 274275    |           |  |  |   | •            | Funktionsbaugruppen               |       |
| 8                 | 7.4.4                   | -> Grossenbacher USR 41                                                                                                    |           | 276277    |           |  |  |   | E .          | IDENT                             |       |
| 9                 | 1.स.स                   | -> Grossenbacher USR 41                                                                                                    |           | 278279    |           |  |  |   | I I          | IPC .                             |       |
| 10                | 216                     | Grossenbacher USR 41                                                                                                    | 296313    |           |           |  |  |   |              | NC Networkey                      |       |
| 11                | 1.4E                    | -> Grossenbacher USR 41                                                                                                    | 314315    |           |           |  |  |   |              | Beder                             |       |
| 12                | TAE                     | -> biossenbacher LISH 41                                                                                                    | 376377    | -         |           |  |  |   |              | Schaltgeräte                      |       |
| 13                | 1AE<br>315              | -> Grossenbacher USH 41                                                                                                    | 3/83/5    | -         |           |  |  |   | i i i        | Sensorik                          |       |
| 15                | 292                     | -> Grossenbacher (ISE 41                                                                                                    |           | 297 297   |           |  |  |   |              | SIMADYN                           |       |
| 16                | 744                     | > Grossenbacher USR 41                                                                                                    |           | 298.299   |           |  |  |   | . E C        | SIMATIC                           |       |
| 17                | 7.4.4                   | -> Grossenbacher USR 41                                                                                                    |           | 300301    |           |  |  |   | . E C        | SIMODRIVE                         |       |
| 18                | 7.4.4                   | -> Grossenbacher USR 41                                                                                                    |           | 302303    |           |  |  |   |              | SIMOREG                           |       |
| 19                | 216                     | Grossenbacher USR 41                                                                                                    | 336353    |           |           |  |  |   |              | SIMOVERT                          |       |
| 20                | TAE                     | -> Grossenbacher USR 41                                                                                                    | 354355    |           |           |  |  |   |              | SINAMILS                          |       |
| 21                | TAE                     | -> Grossenbacher USR 41                                                                                                    | 356357    |           |           |  |  |   |              | Weitere FELDGEBÄTE                |       |
| 22                | 1AL<br>215              | -> biotsenbacher USH 41                                                                                                    | 308309    |           |           |  |  |   | E CONTRACTOR |                                   |       |
| 20                | 232                     | -> Grossenhacher LISR 41                                                                                                    | 300       | 304 321   |           |  |  |   |              | - Cantriebe                       |       |
| 25                | 144                     | -> Grossenbacher USR 41                                                                                                    |           | 322 323   |           |  |  |   | 6            | 🗉 🦲 Schaltgeräte                  |       |
| 26                | 7.4.4                   | -> Grossenbacher LISF 41                                                                                                    |           | 324.325   |           |  |  |   | E            | 3- 🧰 1/0                          |       |
| 27                | 144                     | -> Grossenbacher USR 41                                                                                                    |           | 328327    |           |  |  |   | E            |                                   |       |
| 28                | 216                     | Grossenbacher USR 41                                                                                                    | 376393    |           |           |  |  |   |              | 🖃 💼 HB-THERM USR-41               |       |
| 29                | 1.4E                    | -> Grossenbacher USR 41                                                                                                    | 394395    |           |           |  |  |   |              | Universalmodul                    |       |
| 30                | 1AE                     | -> Grossenbacher USR 41                                                                                                    | 396397    |           |           |  |  |   |              | GrossenbacherUSH 41               |       |
| 37                | TAE                     | -> Grossenbacher USF 41                                                                                                    | 398399    |           |           |  |  |   |              | Encoder                           |       |
| 22                | 275                     | -> brossenbacher USH 41                                                                                                    | 400.415   | 220 345   |           |  |  |   |              |                                   |       |
| 34                | 2.02<br>1dd             | -> Grossenbacher (ISE 41                                                                                                    |           | 346 347   |           |  |  |   | 6            | 📄 Gateway                         |       |
| 35                | 144                     | -> Grossenbacher USR 41                                                                                                    |           | 348.349   |           |  |  |   |              | 📄 🦲 Kompatible PROFIBUS-DP-Slaves | ~     |
| .36               | 144                     | -> Grossenbacher USR 41                                                                                                    |           | 350.351   |           |  |  |   |              |                                   |       |
| -                 |                         |                                                                                                    |           |           |           |  |  |   |              |                                   | -3    |
|                   |                         |                                                                                                    |           |           |           |  |  |   |              |                                   |       |
|                   |                         |                                                                                                    |           |           |           |  |  |   |              |                                   |       |
| Drücken Sie F1, i | um Hilfe zu erhalten.   |                                                                                                    |           |           |           |  |  |   |              |                                   |       |
|                   |                         |                                                                                                    |           |           |           |  |  |   |              |                                   |       |

- Figure 10:
- Insert object

#### 5 Definitions of Profibus

#### 5.1 Data transfer method according to EIA Standard RS-485

The date transfer method RS-485 complies with the symmetrical data transfer as defined in EIA Standard RS-485 /4/. This method is specified by PROFIBUS-Norm EN 50170 for two wire circuit that is shielded and twisted. The maximum length of the circuit depends on:

- speed of transmission
- type of wire
- number of devices
- type and number of overload protection devices

#### 5.2 Network topology

Serial or tree topology with repeaters, bus terminals and bus plug-ins can be used to connect the Profibus devices.

Open ends are terminated with impedances on each end. All devices are connected either directly with the bus plug-ins or to the bus terminals with direct links. The total length of the Profibus network can be extended with maximal 9 RS 485 repeaters to the length of a maximum of 10 segments, keeping the maximal bandwidth. The repeaters must be between two devices.

Segment length and maximal throughput:

- 1000 m maximal throughput: 93,75 kBit/s
- 800 m maximal throughput: 187,5 kBit/s
- 400 m maximal throughput: 500 kBit/s
- 200 m maximal throughput: 1,5 MBit/s
- 100 m maximal throughput: 3, 6, and 12 MBit/s

Number of devices: Maximum 32 devices on a single bus segment, maximum 127 on a network with repeater. The minimal length of the bus segment between two Profibus devices is 1 meter.